# CONNECT

## Give your Free & Reduced a 'boost' with Application Management

PRESENTED BY Brandon Collie

#### Agenda

- Manually Adding a New Eligibility Record
- Adding Disclosures
- Review/Modify an Existing Eligibility Record
- Printing Eligibility Letters
- New System Settings

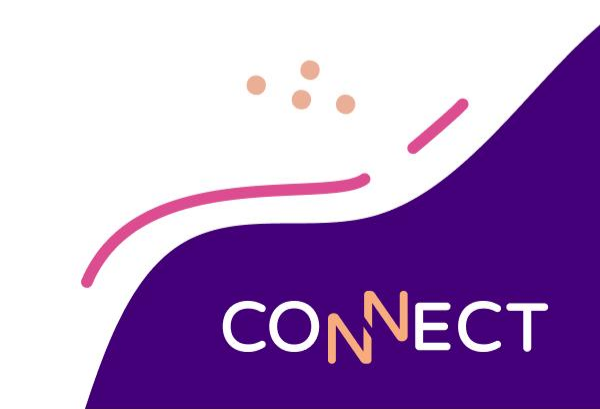

### Manually Adding a New Eligibility Record

#### **Manually Adding a New Eligibility Record**

- Eligibility (F&R) > Eligibility Management > Add New Eligibility Record
- Choose Application or Direct Certification
- Add Household Details
  - Categorical Eligibility
  - Contact Info
  - Household Members
- Save if record is incomplete
- Process if record is complete

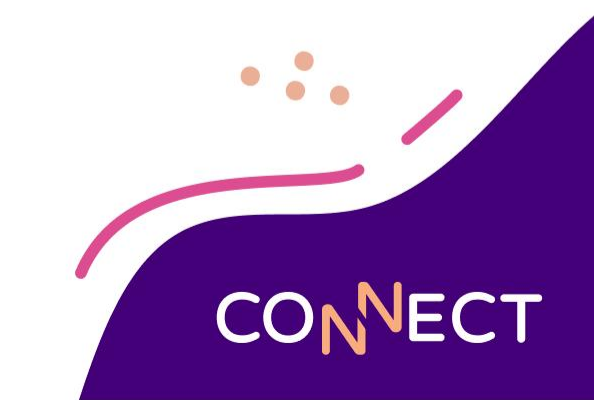

## **Adding Disclosures**

...

#### **Adding Disclosures**

- Eligibility (F&R) > Setup
- Used to generate a list of households that agree to share the F&R results with other departments

| Disclosu | ire Setup Search  |                   |        |
|----------|-------------------|-------------------|--------|
| Order #  | Name              | Description       | Active |
| 1        | Band              | Band Fees         | Yes    |
| 2        | Parking Fees      | Parking Fees      | Yes    |
| <u>3</u> | Share Information | Share Information | Yes    |
| <u>4</u> | Pre-K             | Pre-K             | Yes    |

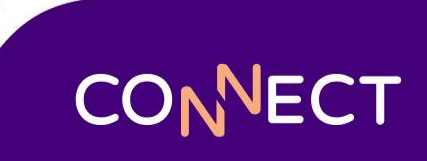

## Review/Modify an Existing Eligibility Record

#### Review/Modify an Existing Eligibility Record

- Eligibility (F&R) > Eligibility Management>Eligibility Record Maintenance
- Record ID prefix determines the school year for your search
  - Defaults to current school year
- Make sure to add notes if making any changes
  - Helpful for audits
- Use the process button to save and update eligibility determination based on updated info

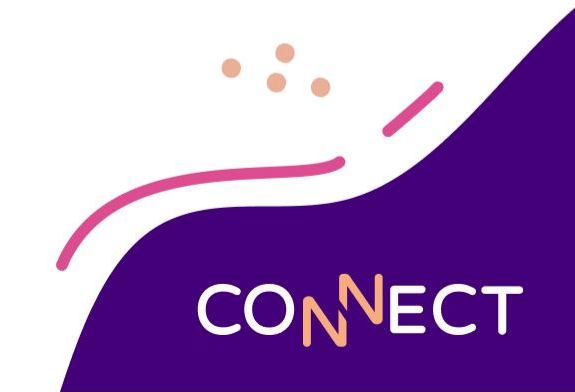

### **Printing Eligibility Letters**

....

### **Printing Eligibility Letters**

#### • Letter Setup

- Eligibility (F&R) > Setup >
  Notification Letter Setup
- Set Eligibility and DC filters
- Verification letter guide
- Mark Letters as Sent
  - Click "No" to preview the letter without updating the letter date on the record

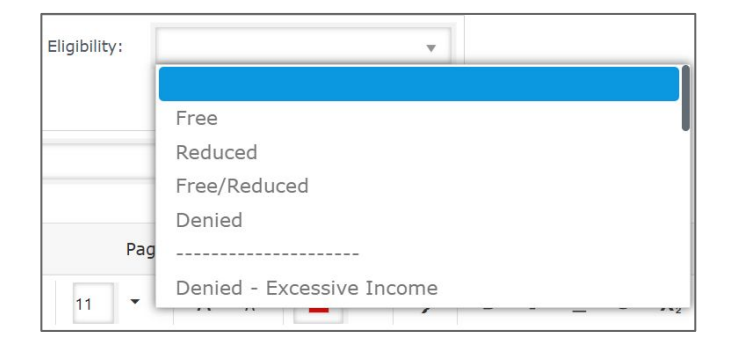

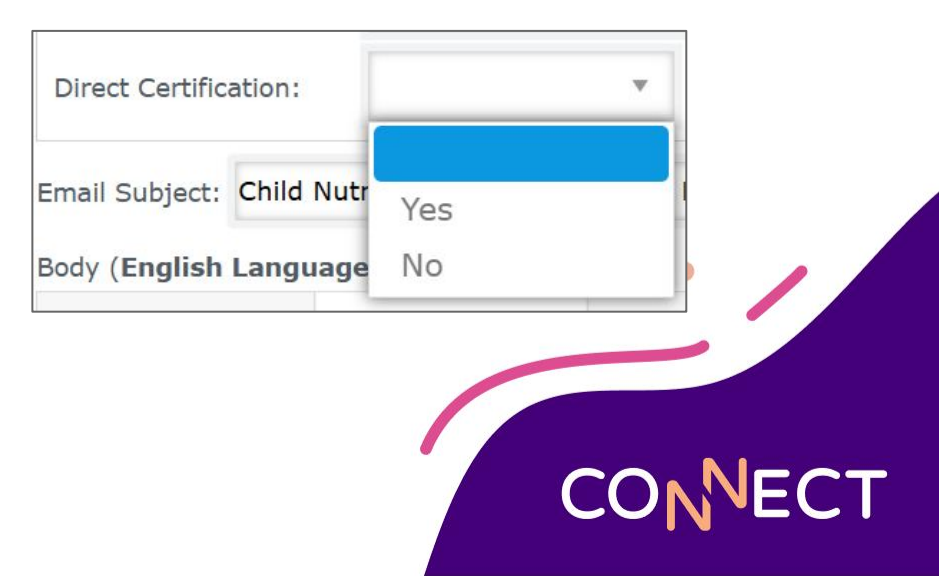

### **New System Settings**

...

#### **Application Import Effective Date**

- Setup>System Settings and Options > System Settings > Eligibility (F&R)
- Date of the application in Mosaic can be date submitted by parent/guardian or the day the application was imported to Mosaic

| Value:*    MSA Date Submitted      MSA Date Submitted    • • • • • • • • • • • • • • • • • • • |         |      |        | ve Date | Application Import Effect | Name:*  |
|------------------------------------------------------------------------------------------------|---------|------|--------|---------|---------------------------|---------|
| MSA Date Submitted  ••••    Date of Import  Cancel  Save                                       |         |      |        | *       | MSA Date Submitted        | Value:* |
| Date of Import Cancel Save                                                                     | • • • • |      |        |         | MSA Date Submitted        |         |
|                                                                                                |         | Save | Cancel |         | Date of Import            |         |
|                                                                                                |         |      |        |         |                           |         |

#### Number of Days for Adverse Action (CEP/Prov)

- Setup > System Settings and Options>System Settings > Eligibility (F&R)
- # of Grace Period days when a students switches from a CEP/Prov school to Non CEP/Prov

| Number of Days for Adverse Action            | 20                                      |
|----------------------------------------------|-----------------------------------------|
| Number of Days for Adverse Action (CEP/Prov) | 10                                      |
|                                              | • • • • • • • • • • • • • • • • • • • • |
|                                              |                                         |
|                                              |                                         |
|                                              |                                         |

#### **Per Administrator Extendable**

- Setup > System Settings and Options > System Settings > Eligibility (F&R)
- Allows the per administrator status to be extended

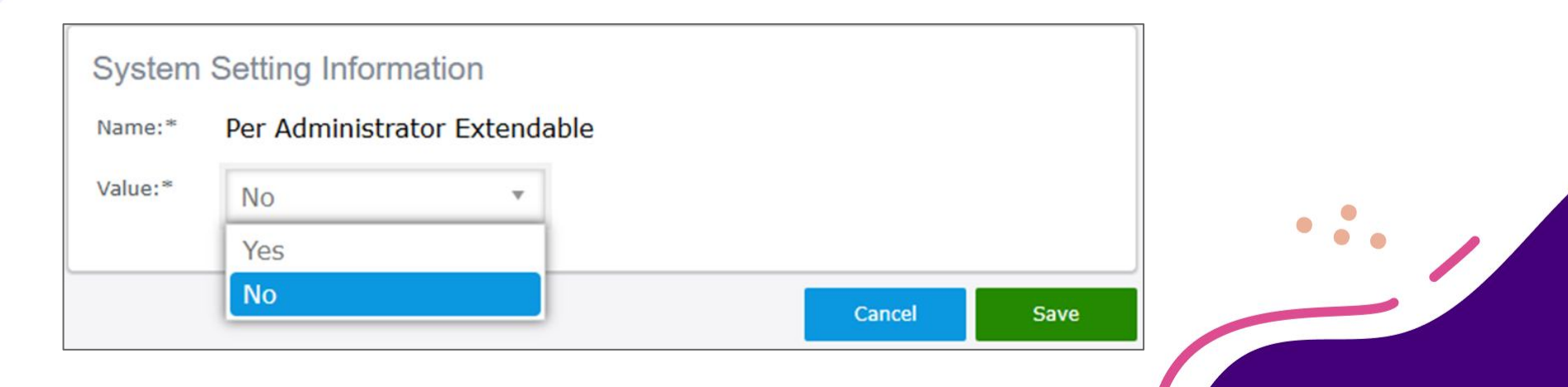

ECT

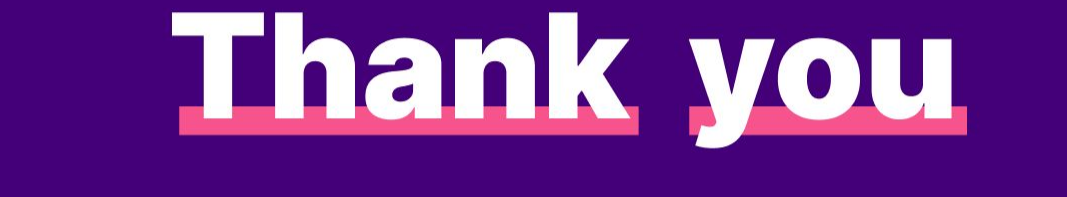

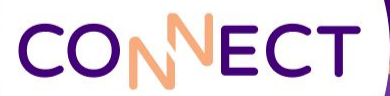